# PTZ-kamera med 4G

# **Oppstartsguide**

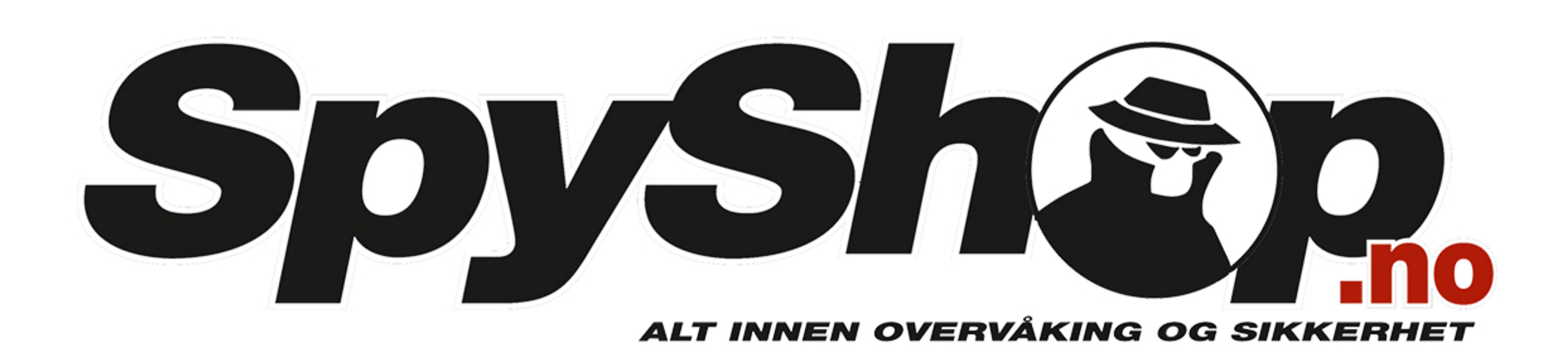

## Last ned appen

PTZ-kameraet bruker appen CamHipro. Oppsett med denne appen er veldig enkelt og vil ta deg bare noen sekunder. Appen finnes for Android, iPhone og iPad, og kan lastes ned fra Play Store og App Store.

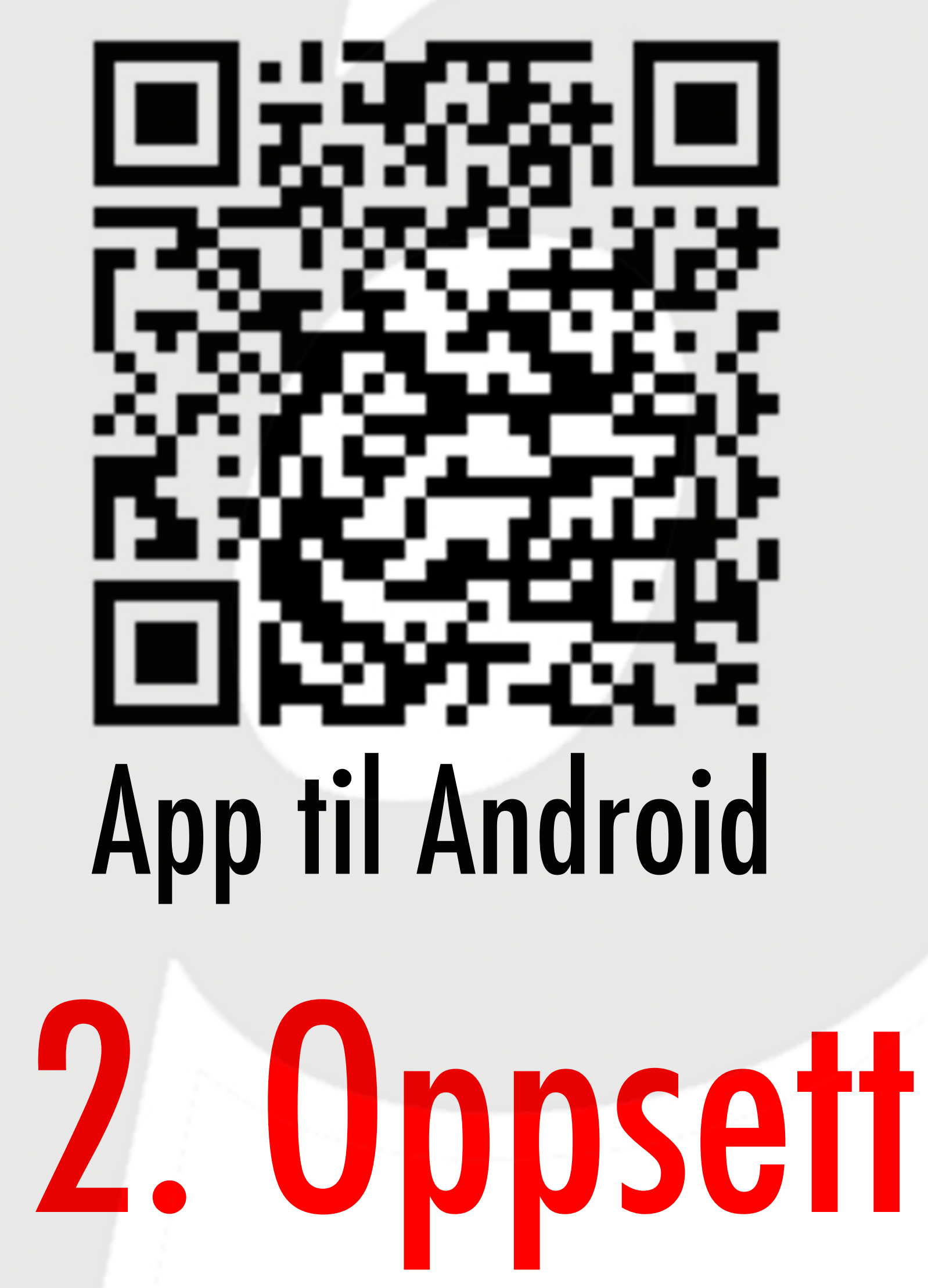

På kameraet ser du et klister. Her finner du tilkoblingsinformasjonen til kameraet.

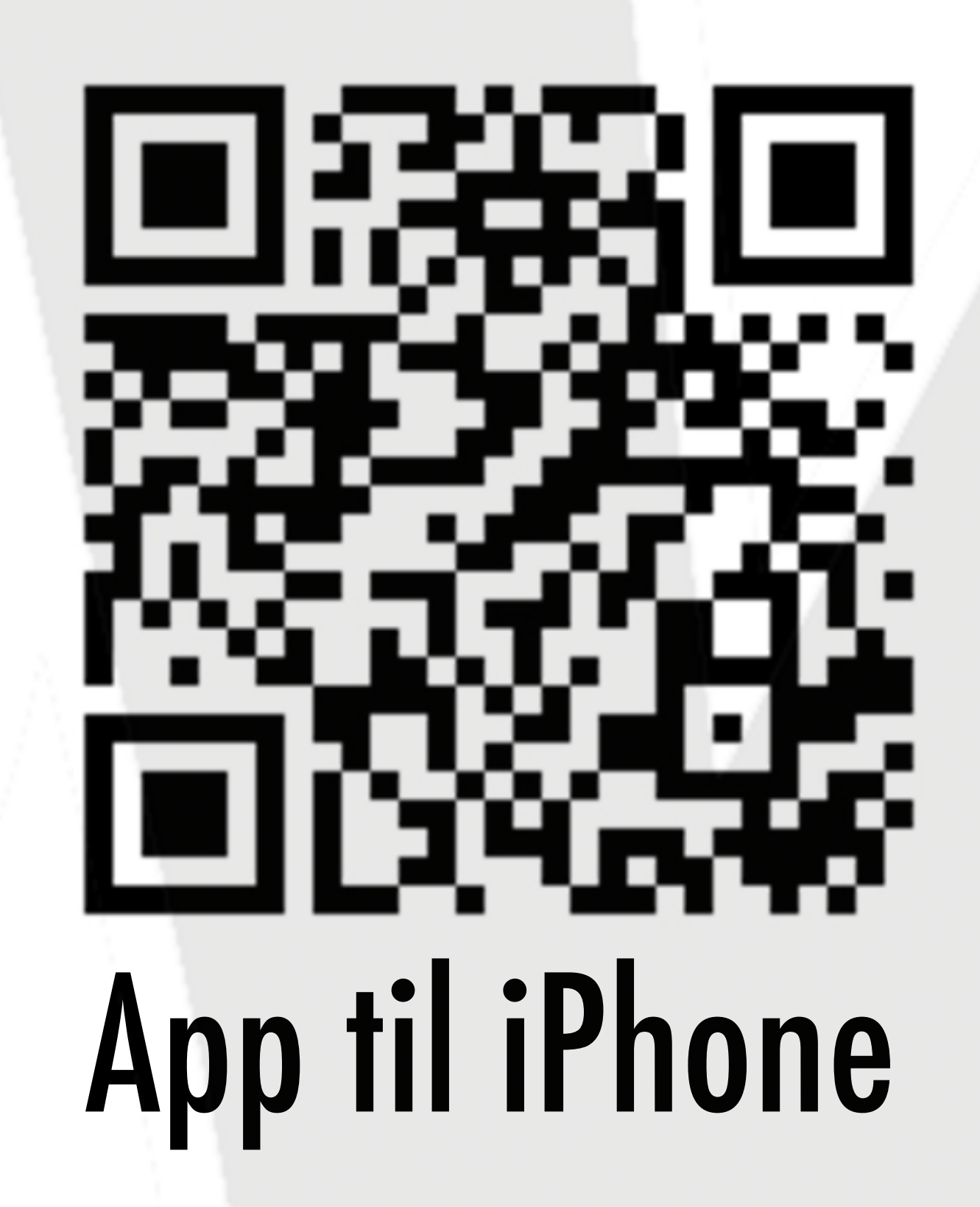

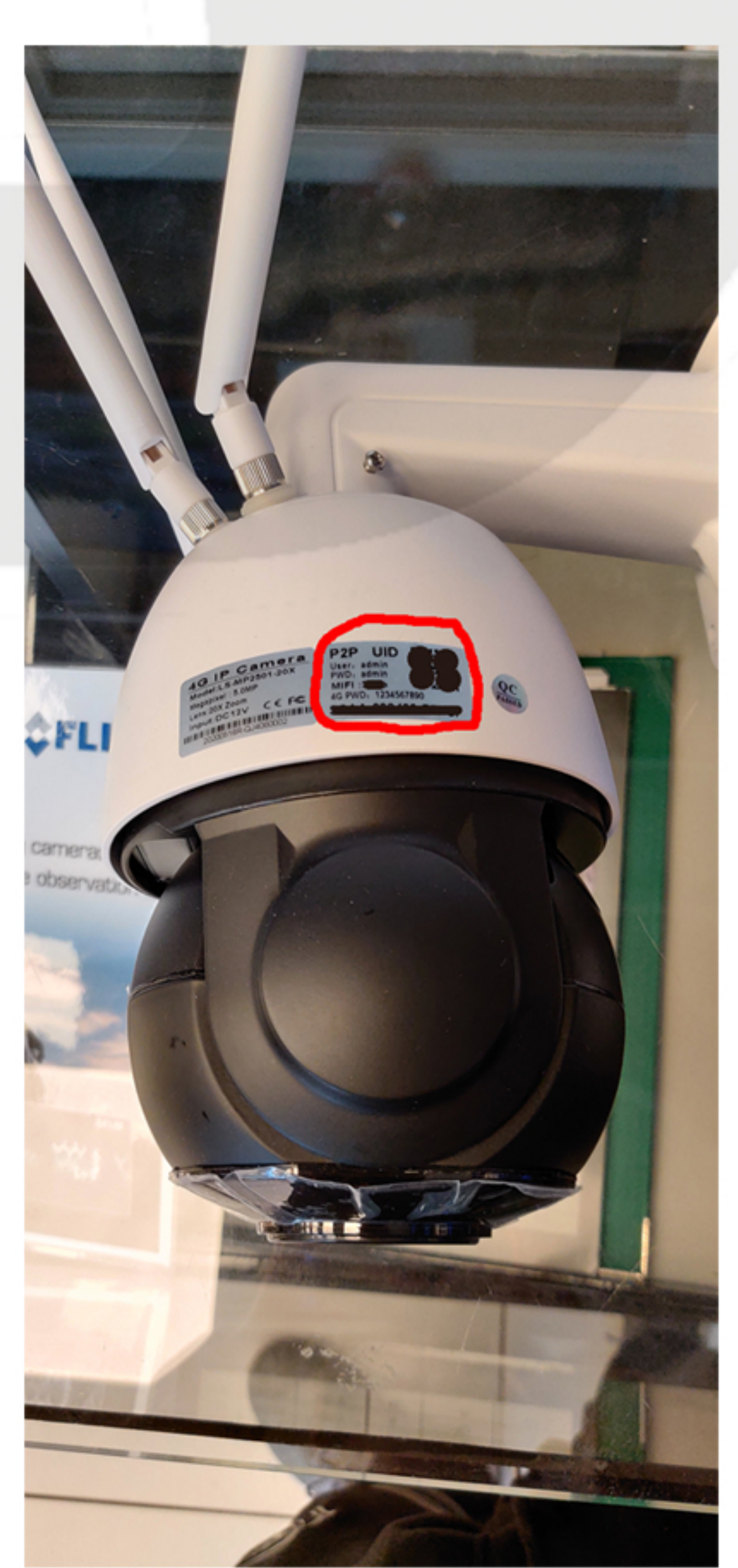

l appen trykker du på Add device, og deretter IP camera. Deretter trykker du på Device in use, og skanner QR-koden på klisteret. Etter du har skannet QR-koden, trykker du på Confirm add. Kameraet er nå klar til bruk.

| oen trykker du på      | 3:53 II ♠ ▲ 17%                                                          | 3:53                                                          | For å kunne se på                                                                                      | 3:55<br>← Wi-Fi         |
|------------------------|--------------------------------------------------------------------------|---------------------------------------------------------------|----------------------------------------------------------------------------------------------------|-------------------------|
| device, og deretter IP |                                                                          |                                                               | kameraet lokalt, må du                                                                                 | Bruk Wi-Fi              |
| era. Deretter trykker  |                                                                          |                                                               | koble deg til kameraets                                                                                | Spyshop.no<br>Tilkoblet |
| å Device in use, og    |                                                                          |                                                               | Wi-Fi-nettverk.                                                                                        |                         |
| ner QR-koden på        |                                                                          |                                                               | Nettverkets navn                                                                                       | •                       |
| eret. Etter du har     |                                                                          | E CE                                                          | begynner med MIFI, og                                                                                  | MIFI_€                  |
| net QR-koden,          | Click Add device                                                         | Click Add device                                              | har IDen på klisteret.                                                                                 |                         |
| cer du på Confirm      |                                                                          | Battery wireless camera > Battery 4G camera >                 | Passordet er                                                                                           |                         |
| Kameraet er nå klar    |                                                                          | Add a sharing device                                          | 1234567890.                                                                                            |                         |
| uk.                    | A O D                                                                    | Cancel                                                        | Etter du har koblet deg                                                                                |                         |
|                        | 3:53                                                                     | 3:53                                                          | nå Wi_Fi_nottvorkot kan d                                                                              | n co kamora             |
|                        | < Add device ×                                                           | Add device     ×       Fill in your device information        |                                                                                                    |                         |
|                        | New device                                                               | UID: Please enter the device UID                              | Merk at kameraets WI-FI-                                                                               | nettverk ikk            |
|                        | Devices not connected to the network after<br>first use or factory reset | username: admin<br>password: admin                            | internettet, og kan kun a                                                                              | ksesseres fr            |
|                        |                                                                          | Get UID quickly:                                              | har et simkort med data i                                                                              | installert. Vi          |
|                        | Device in use                                                            | Scan QR code Scan the device QR code to get the UID number    | data cim for kamoraot n                                                                                | oo du kan fi            |
|                        | In-use device that has been connected to the LAN / Internet              | Search hearby devices     Find the UID number in the same LAN | $\mathbf{u}\mathbf{u}\mathbf{u}\mathbf{u}\mathbf{u}\mathbf{u}\mathbf{u}\mathbf{u}\mathbf{u}\mathbf{u}$ |                         |
|                        |                                                                          |                                                               | dın teleleverandør.                                                                                    |                         |
|                        |                                                                          |                                                               |                                                                                                    |                         |
|                        |                                                                          |                                                               |                                                                                                    |                         |
|                        | Current network: Spyshop.no                                              | Confirm add                                                   |                                                                                                    |                         |
|                        |                                                                          |                                                               |                                                                                                    |                         |
|                        |                                                                          |                                                               |                                                                                                    |                         |

| 3:55 |                         |   | :⊡: ▼ | 16 % | 3:55         |  |
|------|-------------------------|---|-------|------|--------------|--|
| ÷    | Wi-Fi                   |   |       | Q    | $\leftarrow$ |  |
|      | Bruk Wi-Fi              |   |       |      |              |  |
| •    | Spyshop.no<br>Tilkoblet |   |       | ŝ    | •            |  |
| •    |                         |   |       | 0    | •            |  |
| •    |                         |   |       |      | •            |  |
| •    |                         |   |       | 0    | •            |  |
| •    | MIFI_S                  |   |       | 0    | •            |  |
| •    |                         |   |       |      | •            |  |
| •    |                         |   |       | 0    | 1            |  |
| •    |                         |   |       | 0    | q            |  |
| / 🔶  |                         |   |       | 0    | а            |  |
| -    |                         |   |       | 0    | 습            |  |
| •    |                         |   |       | 0    | ?123         |  |
|      | $\triangleleft$         | 0 |       |      |              |  |

på Wi-Fi-nettverket kan du se kameraet lokalt. Merk at kameraets Wi-Fi-nettverk ikke kan koble seg til internettet, og kan kun aksesseres fra andre nettverk når det har et simkort med data installert. Vi anbefaler å bruke data-sim for kameraet, noe du kan få kjøpt hos oss eller hos av. din teleleverandør.

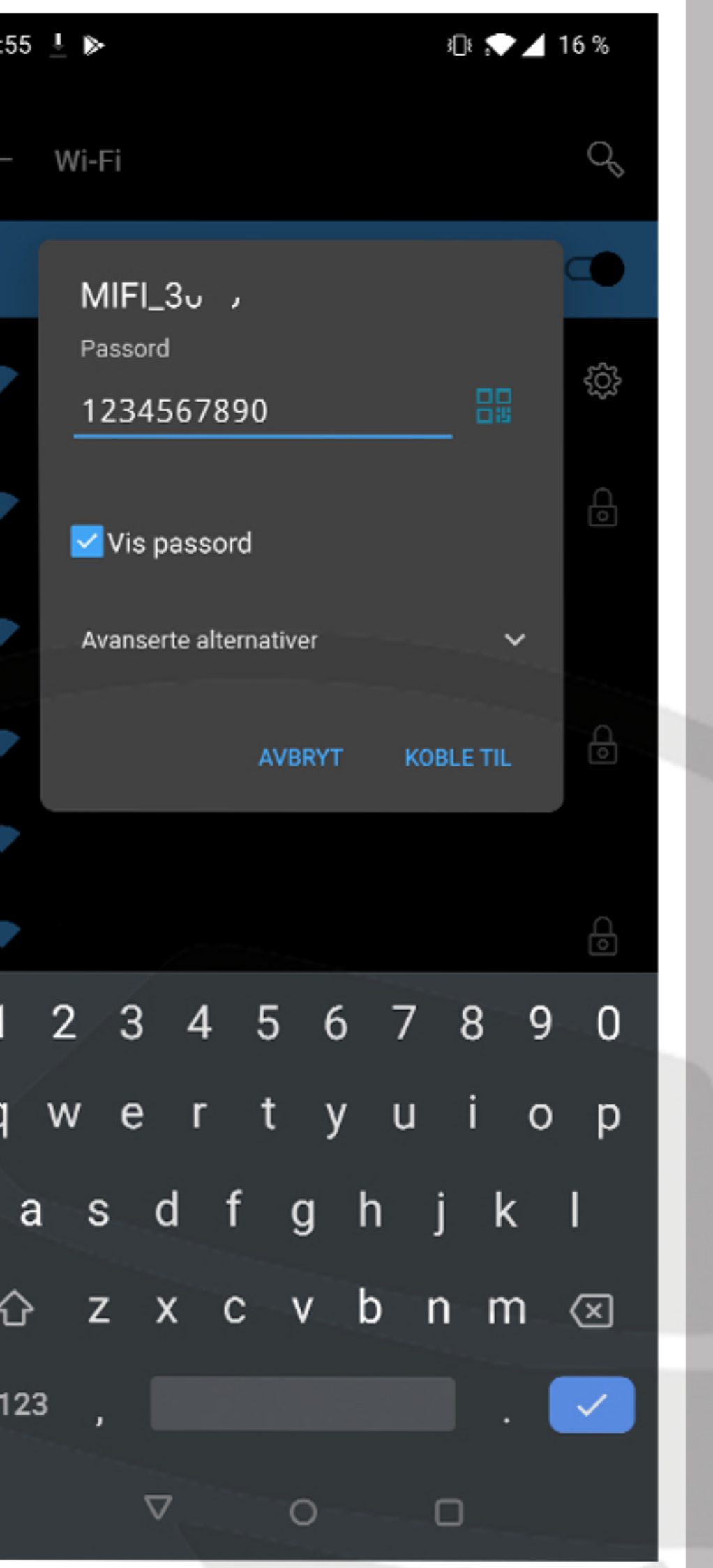

## **Brukavappen**

Fra appen kan du styre kameraets vinkel ved å sveipe over bildet. Dette vil gi deg naturlig kontroll over kameraet. Du har også de viktigste funksjonene rett foran deg. Ved å trykke på kamerabildet kan du velge mellom SD (480p) og HD (1080p), og du kan få bildet i fullskjerm for fullt overblikk. Du kan også slå av og på mikrofonen til kameraet (øverste knapp) og din egen mikrofon (nederste knapp). Standardinnstillingene til mikrofonene er

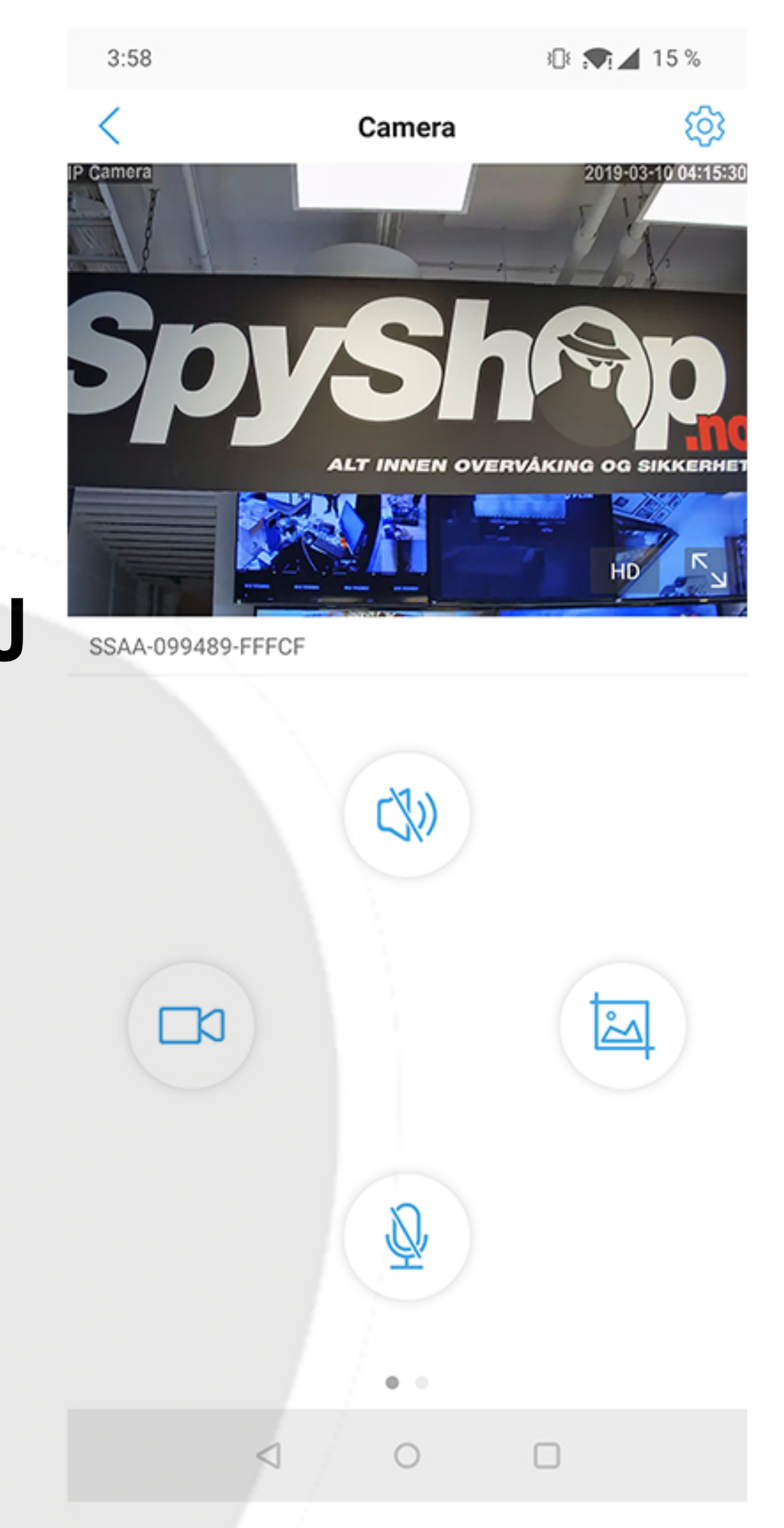

Du kan også ta bilde (høyre knapp) og opptak (venstre knapp).

Ved å sveipe til venstre over funksjonsknappene vil du få tilgang til mer avanserte fu<mark>nksjo</mark>ner. Kameraets standardinnstillinger skal være godt nok for de aller fleste, men du kan endre på innstillingene for å finne ut hva som passer deg mest.